## **StandardsScore**

Startup

http://www.madera.k12.ca.us/Page/6494

# Login

1. Log in with username and password to <u>http://login.clihome.com</u>.

#### Passwords are case sensitive.

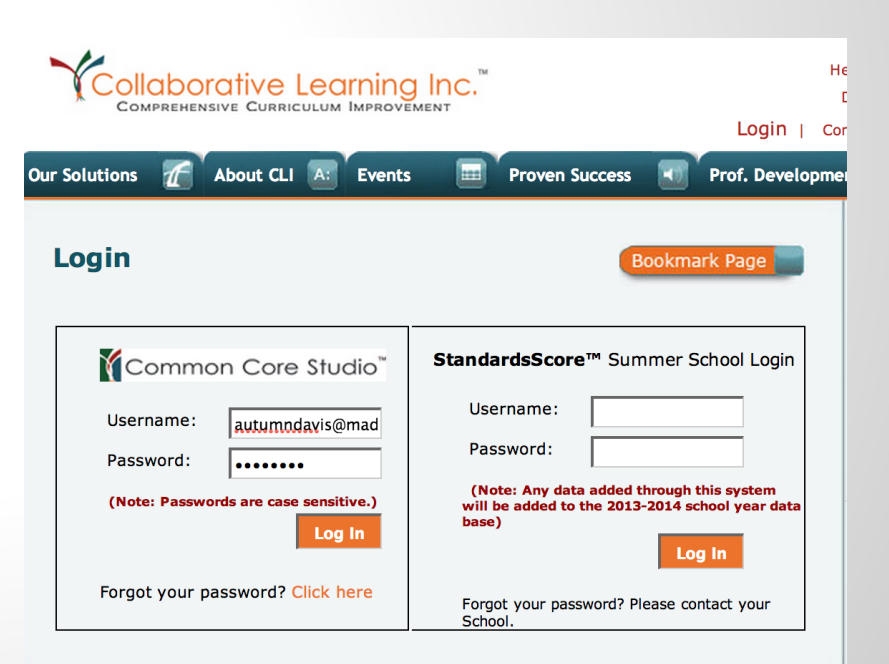

### **Adding Classes**

#### **Class Setup**

1. From the Class drop down list, select Add a New Global Class

2. Select your grade level from the dropdown menu Select a level

3. Select your subjects by checking the appropriate boxes

| elect a grade level: | 2                                |                            |
|----------------------|----------------------------------|----------------------------|
| # of Classes         | Name                             | Number of Existing Classes |
|                      | Art/Arte-2                       | 0                          |
|                      | Band/Banda-2 - 6                 | 0                          |
|                      | ELD/Evaluacion de Avenidas-2     | 0                          |
|                      | Extra - not on RC-2-6            | 0                          |
| 1 🛊                  | Math/Matematicas-2               | 1                          |
| )                    | Music/Musica-1 - 6               | 0                          |
| )                    | Music/Musica-2                   | 0                          |
| )                    | Phy. Ed./Educacion Fisca-1 - 6   | 0                          |
| )                    | Phy. Ed./Educacion Fisca-2       | 0                          |
| 1 🗧                  | Reading Deployment -K-8          | 1                          |
| 1 🗘                  | Reading/Lectura-2                | 1                          |
| <b>1</b>             | Science/Ciencias-2               | 1                          |
| 1 \$                 | Social Studies/Ciencias Social-2 | 1                          |
| ✓ <u>1</u> ♦         | Spelling/Ortografia-2            | 1                          |
| )                    | Technology/Tecnologia-1 - 6      | 1                          |
|                      | Writing/Escritura-2              | 1                          |

4. Use the red 'Add Classes' button when you have finished your selections.

**Global Classes** 

You will see a confirmation window and you may add additional classes if needed.

### **Adding Students**

- 1. From the Class menu, select S/C (your grade level)
- 2. Click the Class Info tab.
- Select Class Students from the dropdown list Add Students tab.
- 4. Click the Add Students tab.
- 5. Select Search by Teacher/Class and choose your name from the list.
- 6. From Class choose S/C (grade level)
- From the list of students, click the student(s) to be added or (Select All)
- 8. Click to select classes to which the student(s) will be added or (Select All)
- 9. Click the **Add Students** button to save the information.

| lass: | ✓ Select a class                 |
|-------|----------------------------------|
|       | Add a new global class           |
| -     | Math/Matematicas-2               |
|       | Reading Deployment -K-8          |
|       | Reading/Lectura-2                |
|       | S/C 2nd Grade-79813              |
|       | Science/Ciencias-2               |
|       | Social Studies/Ciencias Social-2 |
|       | Spelling/Ortografia-2            |
|       | Writing/Escritura-2              |

| Class Roster / Order Add Students Remove Stu | Idents Show/Hide Students |                                  |               |
|----------------------------------------------|---------------------------|----------------------------------|---------------|
|                                              | Search:                   | By Student      By Teacher/Class |               |
|                                              | Teacher:                  | Davis, Autumn                    |               |
|                                              | Class:                    | S/C 2nd Grade-79813              |               |
|                                              |                           | Search                           |               |
| itudents                                     |                           | Add Students                     |               |
| 🗹 (Select All)                               |                           |                                  |               |
| 🗹 1 - Ahumada, Andrew - 1001850              |                           | Classes                          | Student Count |
| 🗹 1 - Alvarado, Desmond - 1004148            |                           | ✓ (Select All)                   |               |
| 🗹 1 - Barriga, Osmara - 1002202              |                           | Math/Matematicas-2               | 0             |
| 🖌 1 - Castillo, Presiliana - 1002761         |                           | Reading Deployment -K-8          | 0             |
| 1 - De la cruz. Elianna - 1003968            |                           | Reading/Lectura-2                | 0             |
| 1 - Dill. Amanda - 1001150                   |                           | S/C 2nd Grade-79813              | 0             |
| 1 - Dodge Colton - 1007787                   |                           | Science/Ciencias-2               | 0             |
| 1 - Garcia Freddy - 1002824                  |                           | Social Studies/Ciencias Social-2 | 0             |
| 1 - Tearie-Juarez, Apgel - 1002022           |                           | Spelling/Ortografia-2            | 0             |
| 1 - Lamac Ecmoralda - 1003932                |                           | Writing/Escritura-2              | 0             |
|                                              |                           |                                  |               |
| 1 - Lupez-Santiagu, Diego - 1002/17          |                           |                                  |               |
| 💁 1 - Lujan, Mia - 1003574                   |                           | Add Students                     |               |

### **Create an Assignment**

- 1. Select a grading **Period** and **Class** In the upper right of the StandardsScore window.
- 2. From the **Assignment** menu, select **Information**.
- a. Type a Name for the assignment.
- b. Select a Category.
- c. If desired, change dates for **assigned** and **due**.
- d. The Grading Method defaults to **Percentage**. Change to **Checked In** for non-graded assignments.
- e. Enter the **Maximum** points possible for the assignment.
- f. **Multiplier** is optional. Multiplier is used to add more weight to an assignment.
- h. Click Save Assignment.

| Class Info   | Assignment | Grad    | eBook   | Re    | eport C | ards    | Reports  | Grad    | ling Scale | WebNotes   | Options | Help    | Lo       | g off |      |       |       |     |     |
|--------------|------------|---------|---------|-------|---------|---------|----------|---------|------------|------------|---------|---------|----------|-------|------|-------|-------|-----|-----|
| Assignmen    | t Informa  | ation   |         |       |         |         |          |         |            |            |         |         |          |       |      |       |       |     |     |
| Fo display a | n existing | assignn | nent,   | seled | ct fror | n list: | Add a    | a new a | assignmei  | nt 🕈       |         |         |          |       |      |       |       |     |     |
| Assignme     | nt Info    | Assign  | Stud    | ents  | Â       | vailat  | ole Stan | dards   | Select     | ed Standar | ds Ad   | d Attac | hmer     | nt 🗍  | Copy | y Ass | ignmo | ent |     |
| Save Assi    | gnment     | Save    | e and I | New A | ssign   | ment    |          |         |            |            |         |         |          |       |      |       |       |     |     |
| Name:        | ^          |         | -       | -     | -       | -       |          | -       |            | Grade Me   | thod:   | (       | Perc     | entag | je 🛊 |       |       |     |     |
| Category:    | Sele       | ct a C  | Categ   | ory   |         | \$      |          | _       | Max Poin   | ts:        |         |         |          |       |      |       |       |     |     |
|              |            |         |         |       |         |         |          |         | Multiplie  | r:         |         | 1.0     |          |       |      |       |       |     |     |
|              |            |         |         |       |         |         |          |         |            | Mid-term   | ?:      | (       | <b>√</b> |       |      |       |       |     |     |
| Assigned D   | ate:       | •       |         | Ju    | y 20    | 14      |          | •       |            | Due Date   | :       | Γ       | •        |       | Ju   | ly 20 | 14    |     | •   |
|              |            | Sun     | Mon     | Tue   | Wed     | Thu     | Fri Sa   | t       |            |            |         |         | Sun      | Mon   | Tue  | Wed   | Thu   | Fri | Sat |
|              |            | 29      | 30      | 1     | 2       | 3       | 4 5      |         |            |            |         |         | 29       | 30    | 1    | 2     | 3     | 4   | 5   |
|              |            | 6       | 7       | 8     | 9       | 10      | 11 12    | 2       |            |            |         |         | 6        | 7     | 8    | 9     | 10    | 11  | 12  |
|              |            | 13      | 14      | 15    | 16      | 17      | 18 19    |         |            |            |         |         | 13       | 14    | 15   | 16    | 17    | 18  | 19  |
|              |            | 20      | 21      | 22    | 23      | 24      | 25 26    | )       |            |            |         |         | 20       | 21    | 22   | 23    | 24    | 25  | 26  |
|              |            | 2/      | 28      | 29    | 30      | 31      | 1 2      |         |            |            |         |         | 2/       | 28    | 29   | 30    | 31    | 1   | 2   |
|              |            | 3       | 4       | Э     | 0       | /       | 0 9      |         |            |            |         |         | 3        | 4     | Э    | 0     | /     | ð   | 9   |
|              |            |         |         | Clear | Date    |         |          |         |            |            |         |         |          |       |      |       |       |     |     |

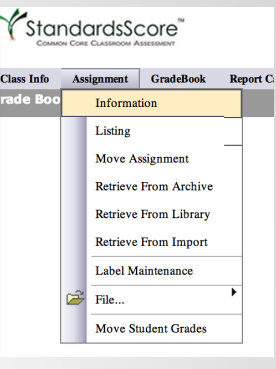

| <b>Record/Enter Grades</b> |
|----------------------------|
|----------------------------|

**D** ( **C P C 1** 

Close Info

| ment  | Gr | adeBook   | <b>Report Cards</b> | Reports    | Grading Sca |
|-------|----|-----------|---------------------|------------|-------------|
| rmat  |    | Standard  | l                   | h. (       |             |
| ing a |    | Grid      |                     | St: Add a  | new assigni |
|       |    | Class     |                     | able Stand | ards 🎽 Sel  |
|       |    | Symbol    | Maintenance         |            |             |
|       |    | Defined   | Comments            |            |             |
|       | Se | lect a Ca | itegory             | \$         |             |

- 1. Select a grading Period and Class In the upper right of the StandardsScore window.
- 2. From the GradeBook TAB, select"Grid".

| rade Book - Grid                                                                                                    |          |  |  |
|----------------------------------------------------------------------------------------------------|----------|--|--|
|                                                                                                    | <u></u>  |  |  |
| dd Assignment     Print View     Filter:     All Assignments     Category:     All Assignments                                                                                                    | •        |  |  |
| lame: Avg: Max: Due Date:                                                                                                    |          |  |  |
| 🖕 = Excused 👘 = Incomplete 🌇 = Late 👘 = Missing 🌇 = Defined Comment 💼 = None                                                                                                    | 🗈 = None |  |  |
| AutoFill Clear Scores                                                                                                    |          |  |  |
|                                                                                                    |          |  |  |
| Name Avg.                                                                                                    |          |  |  |
| Aldape, Cynthia NG                                                                                                    |          |  |  |
| ØBarajas-Valerdi, Oscar         NG                                                                                                    |          |  |  |
| Cacique-Cortes, Liset NG NG                                                                                                    |          |  |  |
| ØDaza, Edwin         NG                                                                                                    |          |  |  |
| Perspinoza Rodriguez, Julian         NG                                                                                                    |          |  |  |
| ØFelix-Hernandez, David         NG                                                                                                    |          |  |  |
| Figueroa Camacho, Kassandra NG                                                                                                    |          |  |  |
| ØGarcia, Anissa NG                                                                                                    |          |  |  |
| Garcia, Julissa     NG                                                                                                    |          |  |  |
| Garcia, Raymond NG NG                                                                                                    |          |  |  |
| Godinez, Melissa NG                                                                                                    |          |  |  |
| Jopez, Joshua NG State State S |          |  |  |
| Montes-Salazar, Brenda NG                                                                                                    |          |  |  |
| Øornelas, Elizabeth NG State State S |          |  |  |
| Perez, Bryan NG State State St |          |  |  |
| Pompa, Sonia NG                                                                                                    |          |  |  |
| Prudente-Daza, Crystal NG                                                                                                    |          |  |  |
| Rodriguez, Mario NG                                                                                                    |          |  |  |
| Savellano, Israel     NG                                                                                                    |          |  |  |
| Vazquez, Alejandro NG                                                                                                    |          |  |  |
| Vela, Anaiah NG                                                                                                    |          |  |  |
| Xyong, Elijah NG                                                                                                    |          |  |  |
| Zamora NG                                                                                                    |          |  |  |
| Zurita-Garcia. Charles NG                                                                                                    |          |  |  |

#### 3. Enter the points in the Score column.

Press the Tab key to move from through the screen. (Grades will show in the left hand column after you have saved the assignment)

> 4. Save after you have entered each assignment.

| Grade Book - Grid                       |              |                |               |      |             |                        |                           |                                |   |        |   |  |  |
|-----------------------------------------|--------------|----------------|---------------|------|-------------|------------------------|---------------------------|--------------------------------|---|--------|---|--|--|
| Add Assissment                          | Drint \/iouv |                |               |      |             |                        |                           | Catagony                       | • |        |   |  |  |
| Add Assignment                          | Print view   |                | FIITE         |      | AII AS      | signments $\downarrow$ |                           | Category:                      |   | nments | • |  |  |
| Name: Test 1                            |              | Avg: 73.89 (C) |               |      |             |                        | Max: 100 Due Date: 7/30/2 |                                |   |        |   |  |  |
| 🌇 = Excused 🏻 🎽 = Inc                   | omplete      | 造 = Lat        | e 🌇 = Missing |      |             |                        |                           | 🌇 = Defined Comment 🛛 💼 = None |   |        |   |  |  |
| AutoFill                                |              |                | 4             |      |             |                        |                           |                                |   | •      |   |  |  |
| Name                                    | Avg.         | 1              | L             | 2    |             |                        |                           |                                |   |        |   |  |  |
| Aldape, Cynthia                         | 97.5 (A)     | 10             | []] o         | 95   | ۵ 🗈         |                        |                           |                                |   |        |   |  |  |
| 🧭 Barajas-Valerdi, Oscar                | 244 (A+)     |                | 6             | 88   | 30          |                        |                           |                                |   |        |   |  |  |
| ♂Cacique-Cortes, Liset                  | 50 (F)       |                | 1             | 50   | 30          |                        |                           |                                |   |        |   |  |  |
| 🧭 Daza, Edwin                           | 76 (C)       | 40             | 0             | 76   | <u></u>     |                        |                           |                                |   |        |   |  |  |
| 🮯 Espinoza Rodriguez, Julian            | 57 (F)       | 11             | 0             | 57   | ۵ د         |                        |                           |                                |   |        |   |  |  |
| ✓ Felix-Hernandez, David                | 99 (A)       |                | 6             | 99   | <u></u>     |                        |                           |                                |   |        |   |  |  |
| 🮯 Figueroa Camacho, Kassandra           | 50 (F)       | 0              | 0             | 100  | ۵۵          |                        |                           |                                |   |        |   |  |  |
| 🥰 Garcia, Anissa                        | 50 (F)       |                | 0             | 50 [ | <u></u> ``` |                        |                           |                                |   |        |   |  |  |
| 🥙 Garcia, Julissa                       | 50 (F)       |                | 0             | 50 [ | ۵ 🗆         |                        |                           |                                |   |        |   |  |  |
| 🥰 Garcia, Raymond                       | NG           |                | 0             | 67   | <u></u>     |                        |                           |                                |   |        |   |  |  |
| ♂Godinez, Melissa                       | NG           |                | 0             | 98   | ۰ 🗈         |                        |                           |                                |   |        |   |  |  |
| 🧭Lopez, Joshua                          | NG           |                | 0             | 88 [ | <u></u> ``` |                        |                           |                                |   |        |   |  |  |
| <≇Montes-Salazar, Brenda                | NG           |                | 0             | 100  | ۵ د         |                        |                           |                                |   |        |   |  |  |
| ✓ Ornelas, Elizabeth                    | NG           |                | 0             | 96 l | <u></u> ``` |                        |                           |                                |   |        |   |  |  |
| 🥙 Perez, Bryan                          | NG           |                | 0             | 87   | ۵ 🗅         |                        |                           |                                |   |        |   |  |  |
| APompa, Sonia                           | NG           |                | 0             | 95   | <u></u> ``` |                        |                           |                                |   |        |   |  |  |
| ℰPrudente-Daza, Crystal                 | NG           |                | 0             | 88 [ | ۵ 🗆         |                        |                           |                                |   |        |   |  |  |
| 🥙 Rodriguez, Mario                      | NG           |                | 0             | 50   | <u></u> ``` |                        |                           |                                |   |        |   |  |  |
| 🥙 Savellano, Israel                     | NG           |                | 0             | 76   | ه 🗈         |                        |                           |                                |   |        |   |  |  |
| <ul> <li>✓Vazquez, Alejandro</li> </ul> | NG           |                | <u> </u>      | 100  | <u></u> ``` |                        |                           |                                |   |        |   |  |  |
| 🥙 Vela, Anaiah                          | NG           |                | 0             | 88   | <b>b</b> o  |                        |                           |                                |   |        |   |  |  |
| < li> <li> Xyong, Elijah</li>           | NG           |                | 0             | 67   | <u></u>     |                        |                           |                                |   |        |   |  |  |
| 🥰 Zamora, Jordan                        | NG           |                | 0             | 89   | ۰ 🗆         |                        |                           |                                |   |        |   |  |  |
| Maruita Canala Chaulas                  | NC           |                | 1.00          |      |             |                        |                           |                                |   |        |   |  |  |

Click the folder icon and choose a comment from the defined comment list.

The *Excused* comment removes the assignment from the grade calculation.

The Incomplete comment is used in reporting, but does not affect the grade calculation.

The **Missing** comment changes the grade to 50% until the assignment is turned in.

| Name: Test 1                  |              |       |      | Avg:      | 65.33 (D) |             | Ma        | <b>x:</b> 100 <b>D</b> | ue Date: | 7/30/2014 |  |
|-------------------------------|--------------|-------|------|-----------|-----------|-------------|-----------|------------------------|----------|-----------|--|
| 🎦 = Excused 🏻 🎽 = Inco        | mplete 🏻 🎽   | = Lat | e    | ۳         | = Missing | <b>*</b> *- | = Defined | 💼 = N                  | lone     |           |  |
| AutoFill                      | Clear Scores |       |      | 4         |           |             |           |                        | •        |           |  |
| Name                          | Avg.         | 1     | L    | 2         |           |             |           |                        |          |           |  |
| 🖗 Aldape, Cynthia             | 100 (A+)     | 10    | 6    | <u></u> 0 |           |             |           |                        |          |           |  |
| 🖉 Barajas-Valerdi, Oscar      | 230 (A+)     | 40    | 0    | 60 🖆 🛛    |           |             |           |                        |          |           |  |
| 🖉 Cacique-Cortes, Liset       | 70 (C-)      | 9     | 0    | 50 눱 🛛    |           |             |           |                        |          |           |  |
| 🖉 Daza, Edwin                 | 100 (A+)     | 10    | 0    | <u> </u>  |           |             |           |                        |          |           |  |
| 🛿 Espinoza Rodriguez, Julian  | 63.5 (D)     | 7     | 0    | 57 🛍 🛛    |           |             |           |                        |          |           |  |
| Felix-Hernandez, David        | 84.5 (B)     | 7     | 6    | 99 🗋 o    |           |             |           |                        |          |           |  |
| 🔗 Figueroa Camacho, Kassandra | 100 (A+)     |       | 10   | 100       |           |             |           |                        |          |           |  |
| 🖲 Garcia, Anissa              | 50 (F)       |       | 0    | 50 🗋 o    |           |             |           |                        |          |           |  |
| 🖉 Garcia, Julissa             | 55 (F)       |       | 0    | 55 🖆 🛛    |           |             |           |                        |          |           |  |
| 🖲 Garcia, Raymond             | NG           |       | 0    | <u></u>   |           |             |           |                        |          |           |  |
| 🖉 Godinez, Melissa            | NG           |       | 100  | <u> </u>  |           |             |           |                        |          |           |  |
| 🖉 Lopez, Joshua               | NG           |       | 0    |           |           |             |           |                        |          |           |  |
| 🥙 Montes-Salazar, Brenda      | NG           |       | 0    | <u></u>   |           |             |           |                        |          |           |  |
| Ornelas, Elizabeth            | 83.5 (B)     | 10    | 0    | 67 🖆 🛇    |           |             |           |                        |          |           |  |
| Perez, Bryan                  | 50 (F)       |       | 100  | 50 🗀 🛇    |           |             |           |                        |          |           |  |
| 🖗 Pompa, Sonia                | NG           |       | 1600 |           |           |             |           |                        |          |           |  |
| Prudente-Daza, Crystal        | NG           |       | 100  | <u> </u>  |           |             |           |                        |          |           |  |
| 🖉 Rodriguez, Mario            | NG           |       | 100  | <u> </u>  |           |             |           |                        |          |           |  |
| 🖉 Savellano, Israel           | NG           |       | 100  |           |           |             |           |                        |          |           |  |
| 🖉 Vazquez, Alejandro          | NG           |       | 1    |           |           |             |           |                        |          |           |  |
| 🖉 Vela, Anaiah                | NG           |       | 1010 | 10        |           |             |           |                        |          |           |  |
| 🖉 Xyong, Elijah               | NG           |       | 6    |           |           |             |           |                        |          |           |  |
| 🖉 Zamora, Jordan              | NG           |       |      |           |           |             |           |                        |          |           |  |
|                               | NC           |       |      |           |           |             |           |                        |          |           |  |

Teacher can add to the list of defined comments (From the **Gradebook** menu, select **Defined Comments**).

Always remember to use the save button often, and remember to click Log off in the menu bar when you finish your work..